## Инструкция по загрузке КЛАДР

Запускаем программу 1С:Бухгалтерия 8, вверху жмем на «Справочники и настройки учета» и выбираем вкладку «Адресные классификаторы»:

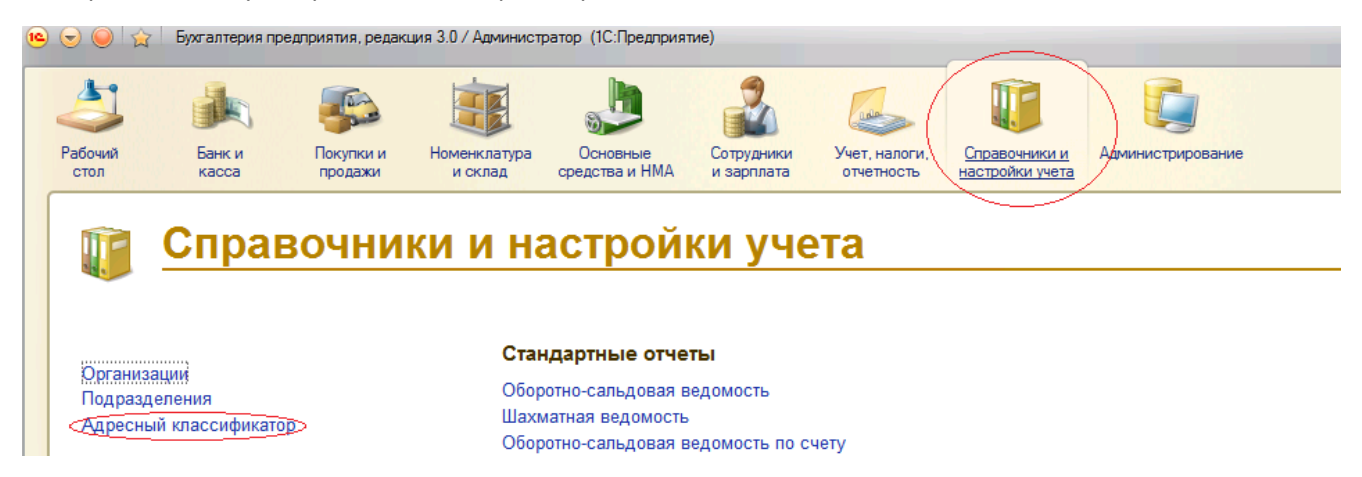

## В открывшемся окне выбираем «Загрузить»:

| низация:                      | Календарь на ИТС Выполненные задачи                                                                                                    |
|-------------------------------|----------------------------------------------------------------------------------------------------|
| Заполнить реквизиты организац | Адресный классификатор (1С:Предприятие)                                                                                                    |
|                               | Адресный классификатор<br>Все действия 2<br>Адресный классификатор не заполнен.<br>Проверить обновление<br>проверить наличие обновлений адресных сведений<br>на сайте поддержки пользователей 1С:Предприятия фирмы "1С"<br>Загрузить<br>Ссайта фирмы "1С", диска 1С:ИТС или из указанного каталога<br>Загрузить адресный классификатор<br>Счистить<br>Оказанным регионам |

## Затем выбираем необходимый нам регион и жмем кнопку Далее «

| Все действия                                  | Методическая информация<br>Новости фирмы 1С                      |   |
|-----------------------------------------------|------------------------------------------------------------------|---|
| ĺ                                             | 🝋 Загрузка адресного (1С:Предприятие) 📓 🔝 🎽 М М+ М- 🗆 🔉          | K |
| ресных сведений<br>:й 1С:Предприятия фирмы "" | Загрузка адресного классификатора                                |   |
| ассификатора<br>С или из указанного каталог   | Д Цайти Ц Ц                                                      |   |
| го классификатора или выб                     | О1 - Адыгея Респ         ▲           О2 - Башкортостан Респ      |   |
|                                               | 03 - Бурятия Респ     04 - Алтай Респ                            |   |
|                                               | 05 - Дагестан Респ                                               |   |
|                                               | 07 - Кабардино-Балкарская Респ                                   |   |
|                                               | Выбрано регионов для загрузки:1<br><< Назад (Далее >> Отмена (2) |   |
|                                               |                                                                  |   |

| 🔨 Загрузка адресного (1С:Пре                                                                                                    | длриятие) |        | 31 M    | M+ M-  | □ × |  |
|----------------------------------------------------------------------------------------------------|-----------|--------|---------|--------|-----|--|
| Загрузка адресного классификатора                                                                                                    |           |        |         |        |     |  |
| <ul> <li>С сайта поддержки пользователей 1С:Предприятия фирмы "1С"<br/>(требуется доступ в Интернет и регистрация на сайте)</li> </ul> |           |        |         |        |     |  |
| сопровождения (1С:ИТС)                                                                                                    |           |        |         |        |     |  |
| • меня есть файлы адресного классификатора                                                                                             |           |        |         |        |     |  |
| Путь к файлам данных на диске:                                                                                                    |           |        |         |        |     |  |
|                                                                                                    |           |        |         |        |     |  |
|                                                                                                    |           |        |         |        |     |  |
| •                                                                                                    | P         |        |         |        |     |  |
|                                                                                                    | << Has    | зад Да | алее >> | Отмена | 2   |  |

Прописываем путь к файлам E:\AddFiles\KLADR и нажимаем Далее

| 📧 Загрузка адресного (1С:Предприятие) 📄 🧾 М М+ М- 🗆 🗙                                                              |
|----------------------------------------------------------------------------------------------------|
| Загрузка адресного классификатора                                                                                  |
| ОС сайта поддержки пользователей 1С:Предприятия Фирмы "1С"<br>(требуется доступ в Интернет и регистрация на сайте) |
| У меня есть диск информационно-технологического<br>сопровождения (1C:ИТС)                                          |
| •У меня есть файлы адресного классификатора                                                                        |
| Путь к файлам данных на диске: E:\AddFiles\KLADR                                                                   |
|                                                                                                    |
|                                                                                                    |
|                                                                                                    |
|                                                                                                    |
|                                                                                                    |

Нажимаем кнопку: «Загрузить адресный классификатор» и ждем некоторое время

| 🖻 Загрузка адресного (1С:Предприятие) 📄 🧾 📓 М М+ М- 🗆 🗙                                                                            |  |  |  |  |  |  |
|----------------------------------------------------------------------------------------------------|--|--|--|--|--|--|
| Загрузка адресного классификатора                                                                                                  |  |  |  |  |  |  |
| Выбрано регионов для загрузки:1                                                                                                    |  |  |  |  |  |  |
| Внимание: загрузка адресного классификатора может занять длительное<br>время, которое зависит от количества выбранных регионов РФ. |  |  |  |  |  |  |
| Загрузить адресный классификатор                                                                                                   |  |  |  |  |  |  |
| Загрузить адресный классификатор                                                                                                   |  |  |  |  |  |  |
|                                                                                                    |  |  |  |  |  |  |
|                                                                                                    |  |  |  |  |  |  |
| << Назад Далее >> Отмена ②                                                                                                    |  |  |  |  |  |  |

Выходит окно вида как на скриншоте ниже. Жмем ОК:

| 😐 Загрузка а,                                                               | аресного   | (1С:Предприя | ятие) 😭  | III 31 | М  | M+ M-   |   | × |
|-----------------------------------------------------------------------------|------------|--------------|----------|--------|----|---------|---|---|
| Загрузка адресного классификатора                                           |            |              |          |        |    |         |   |   |
| Выбрано регио                                                               | нов для за | грузки:1     |          |        |    |         |   |   |
| Внимание: заг<br>время, которо                                              | 1С:Предл   | риятие       |          | _      | ×  | тельное |   |   |
| Загрузить ад<br>Пох<br>Выполняется загрузка адресных сведении в програмиму. |            |              |          |        |    |         |   |   |
|                                                                             |            |              |          |        |    |         |   |   |
|                                                                             |            |              | << Назад | Далее  | >> | Отмена  | ? |   |

На этом загрузку адресного классификатора КЛАДР в конфигурацию 1С:Бухгалтерия 8 можно считать выполненной.